¿Cómo elaborar una **planilla B** para el pago de afiliados al **Piso de Protección Social** en SUAPORTE?

En ARUS te acompañamos para que **el pago de los aportes al Piso de Protección Social,** sea **más fácil, eficiente** y lo puedas hacer con toda confianza a través de **SUAPORTE**.

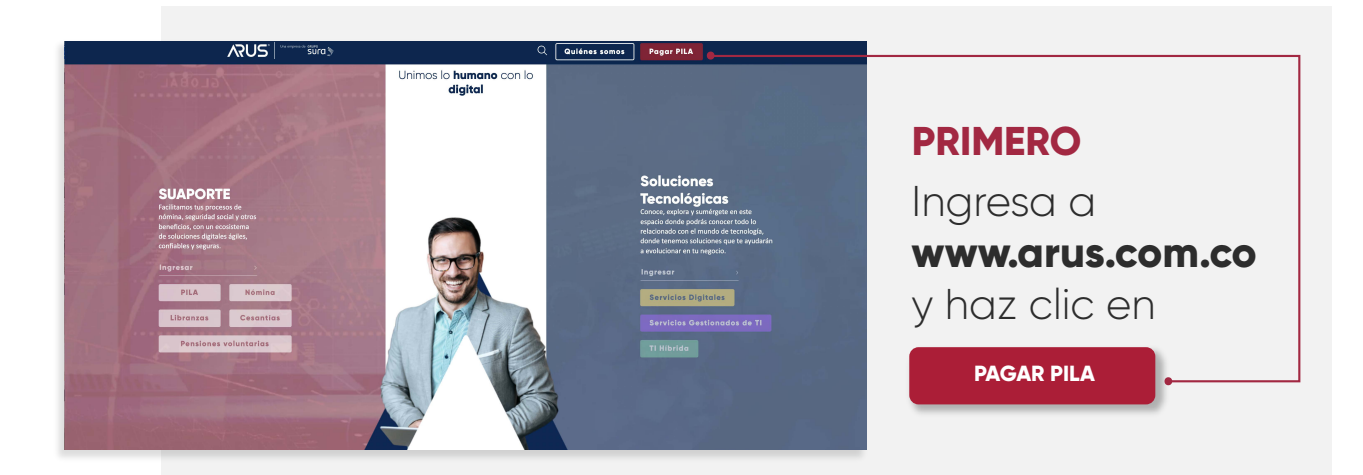

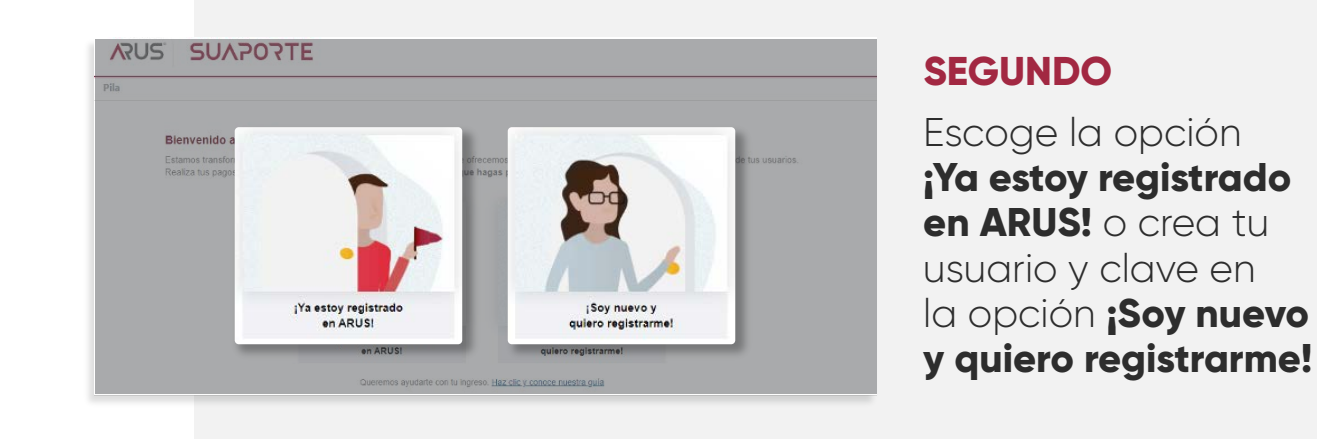

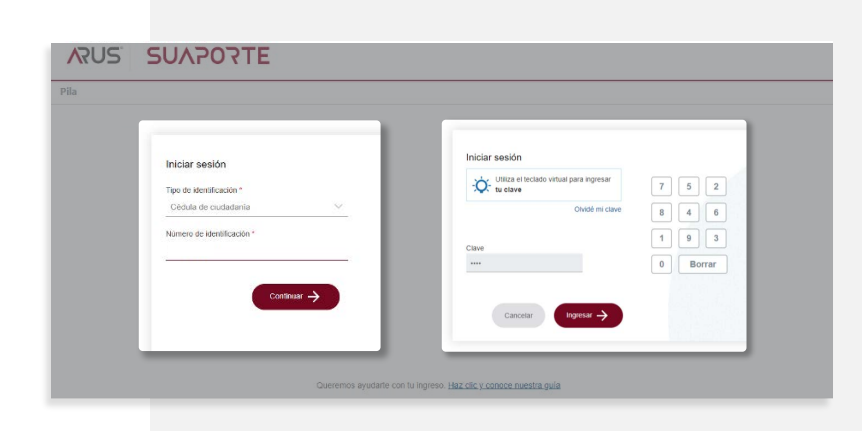

## TERCERO

Si ya estás registrado, ingresa **tus datos de autenticación, usuario y clave** y haz clic en

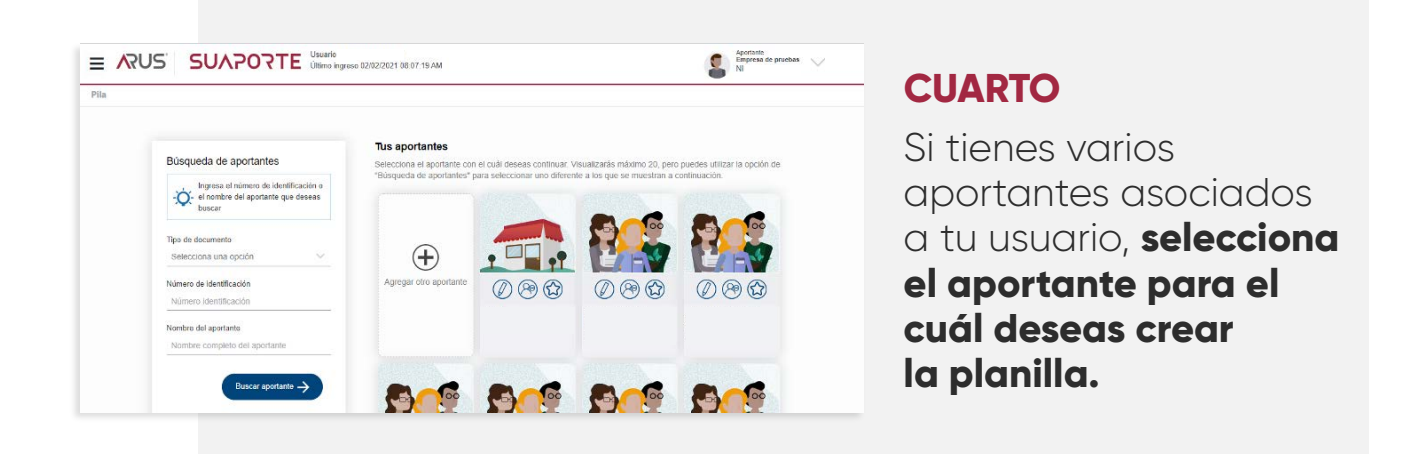

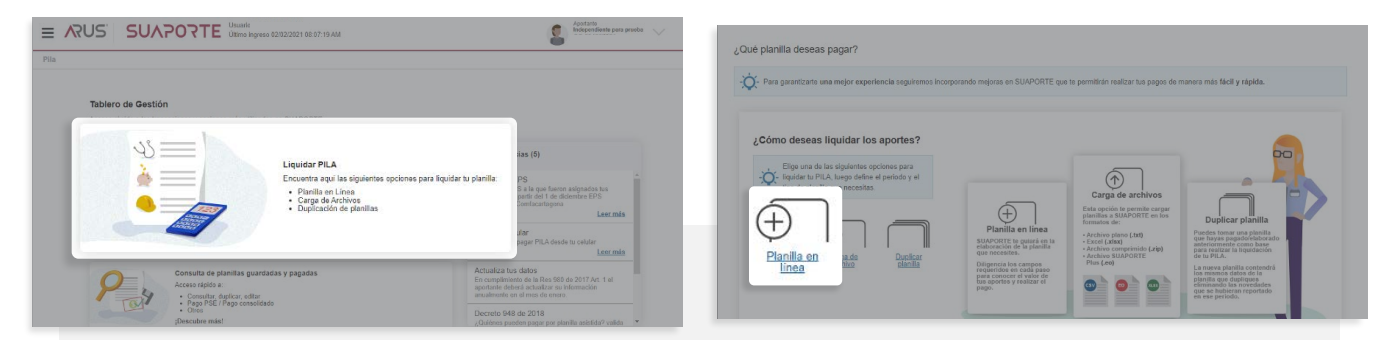

## QUINTO

Haz clic en Liquidar PILA y selecciona la opción Planilla en línea.

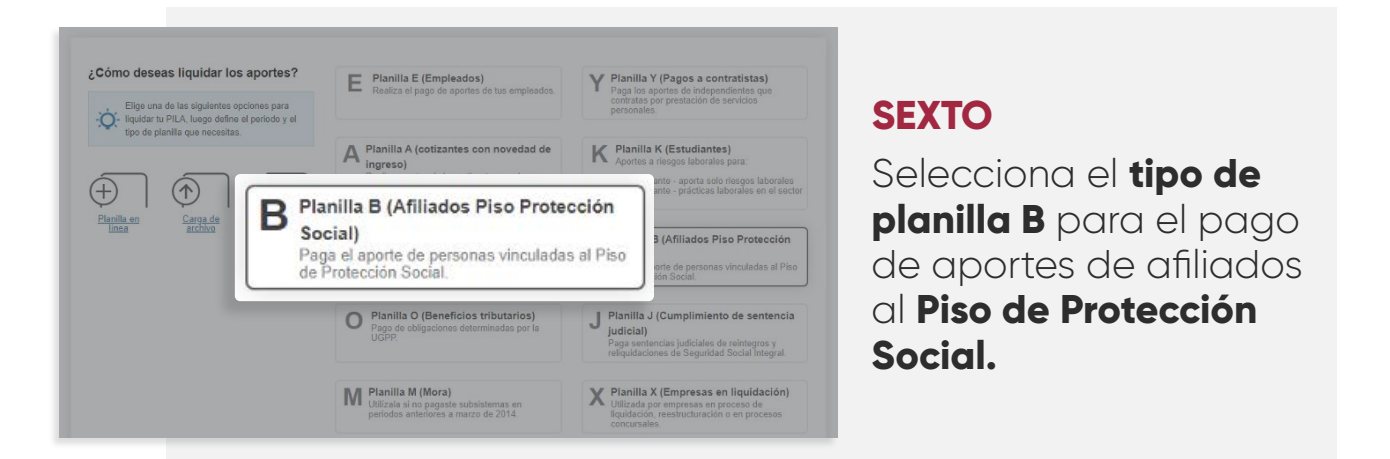

| Datos Generales                                    |                             | Númaro de documento*                                         |                      |
|----------------------------------------------------|-----------------------------|--------------------------------------------------------------|----------------------|
| Cédula de ciudadanía                               | $\sim$                      | 11                                                           |                      |
| El cotizante no se encuentra registrado en la base | de datos de aportes al Piso | de Protección Social, podrá contactarse con Colpensiones, co | mo administrador del |

## SÉPTIMO

Diligencia el tipo y número de identificación del vinculado que deseas reportar y haz clic en **"Validar documento".** Si la persona no se encuentra autorizada **para realizar aportes al Piso de Protección Social,** no podrás liquidar planilla para ese cotizante.

| Aporte al Piso de Protección Social                                                  |                                         |                                                       |                     | OCTAVO                                               |
|--------------------------------------------------------------------------------------|-----------------------------------------|-------------------------------------------------------|---------------------|------------------------------------------------------|
| Aquí realizas el pago del aporte voluntario, de                                      | tus empleados o contr                   | ratistas, al Piso de Protección Social.               |                     | Si al actizanta sa                                   |
| Datos Generales<br>Tipo de documento *<br>Cédula de ciudadanía                       | ~                                       | Número de documento*<br>1263                          | Validar documento   | encuentra en la ba:                                  |
|                                                                                      |                                         |                                                       |                     |                                                      |
| Ingresa los nombres y apellidos del vincula   Primer nombre * Segund   PRUEBA Segund | ido o veríficalos, si el s<br>do nombre | sistema te los muestra<br>Primer apellido *<br>PRUEBA | <br>Segundo apelido | al <b>Piso de Protecció</b><br>Social, ingresa los c |

| Tipo de documer<br>Cédula de ciu  | nto *<br>dadanía           |                   | Número de documento*                              |                      |                    |
|-----------------------------------|----------------------------|-------------------|---------------------------------------------------|----------------------|--------------------|
|                                   |                            |                   |                                                   |                      | vanuar oocumento   |
| Lista de cotiz                    | antes                      |                   |                                                   |                      |                    |
| Número de docur<br>Buscar por núr | nento<br>nero de documento | Nom<br>Bu         | bre del cotizante<br>scar por nombre de cofizante |                      |                    |
| Cotizantes                        |                            |                   |                                                   |                      | Descargar planilla |
| Resultado de bús                  | iqueda cotizantes          |                   |                                                   |                      |                    |
| Tipo. doc<br>CC                   | Núm. doc<br>1283           | Nombres<br>PRUEBA | Apellidos<br>PRUEBA                               | Resumen de novedades | <b>i</b> ~         |
|                                   |                            |                   |                                                   |                      |                    |

#### NOVENO

Repite el proceso si deseas incluir más personas en tu planilla. Cuando hayas inscrito a todos tus vinculados al **Piso de Protección Social** haz clic en la opción **"Continúa con la liquidación de la planilla".** 

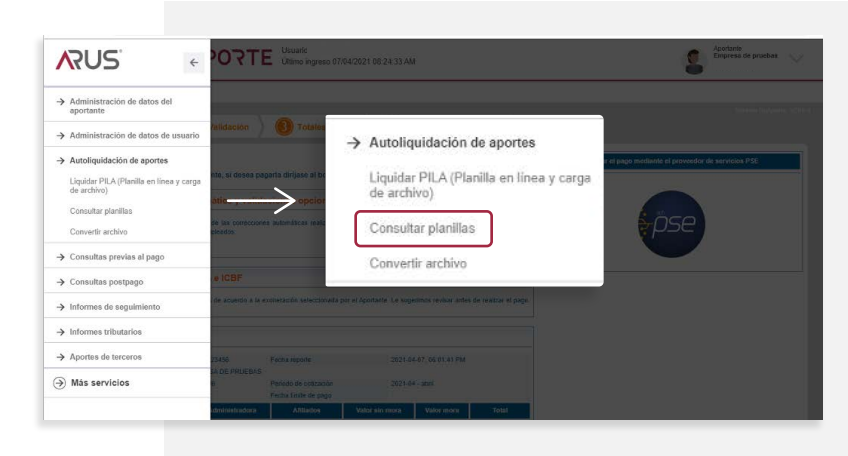

## DÉCIMO

Una vez tengas tu planilla guardada, selecciona del menú desplegable la opción **Autoliquidación de aportes** y **Consultar planillas.** 

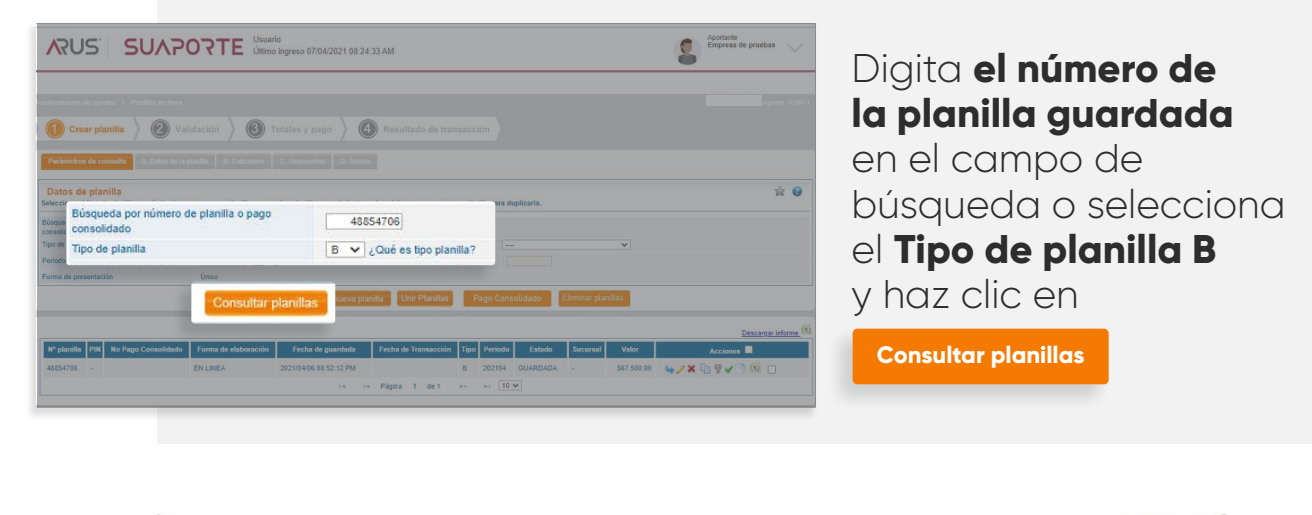

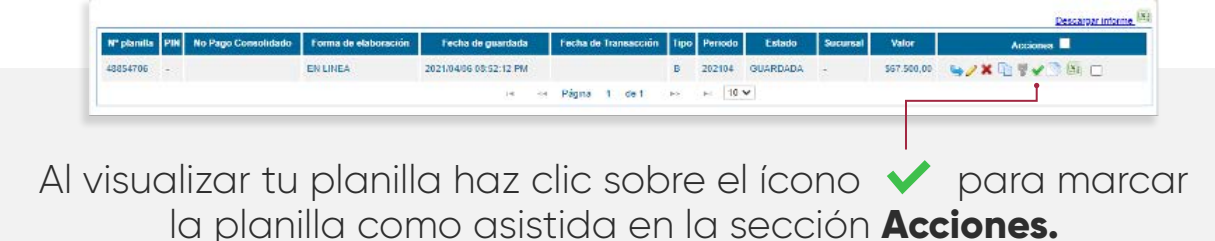

El sistema te mostrará **el número de tu planilla** con el cual **podrás realizar tu pago,** así como los canales habilitados.

Podrás realizar tu pago inmediatamente generes tu planilla teniendo en cuenta los horarios habilitados.

# PAGAS FÁCIL Y RÁPIDO CON SUAPORTE.